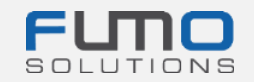

# Pachet de bun venit FUMO® 2

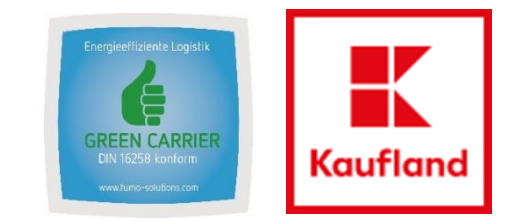

# **Ghidul 2:**

Conectarea pe platforma FUMO și deblocarea auditului

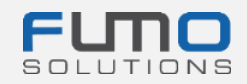

Bun venit la FUMO®!

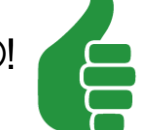

În cadrul următoarelor diapozitive, vă vom ghida prin procesul nostru de conectare și vă vom da instrucțiuni privind modul de deblocare a chestionarului asociat auditului Green Carrier. Chestionarul este disponibil în limbile germană și engleză. Asigurați-vă că ați deblocat deja chestionarul **înainte** de auditul FUMO® Green Carrier, pentru a pregăti documentele relevante.

#### Timp necesar: maximum 5 minute

Dacă aveți întrebări, nu ezitați să contactați serviciul nostru de asistență:

Telefon: +49 (0)7348 40 71 72 0

- info@fumo-solutions.com E-mail:
- Web: www.fumo-solutions.com

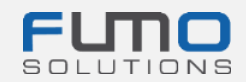

Pasul 1: Accesați <u>www.fumo-</u> <u>solutions.com</u> și faceți clic pe butonul "Login" (Conectare).

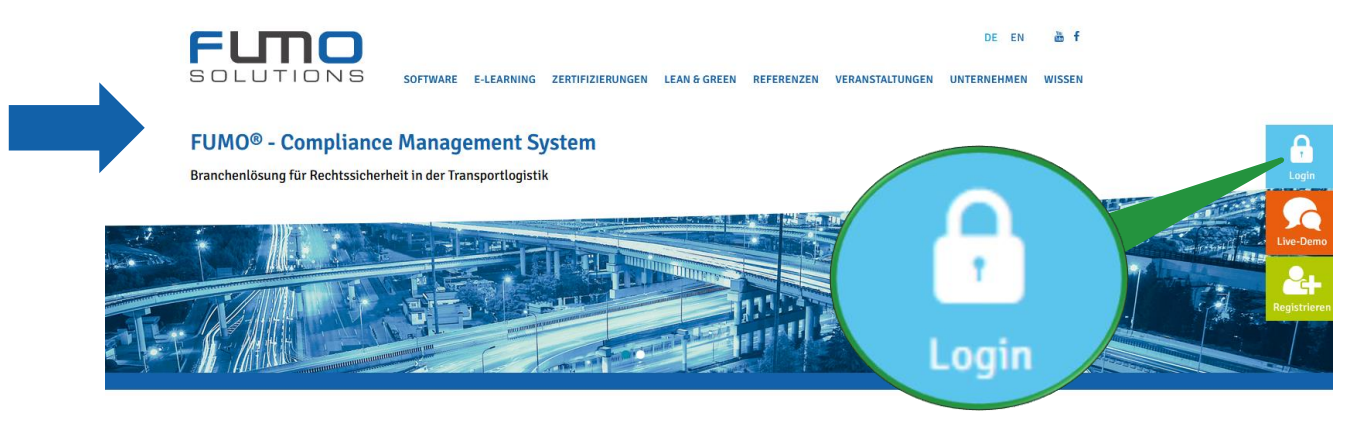

Pasul 2: Alegeți limba engleză și conectațivă cu numărul de client (consultați ghidul 1:
Pasul 19), numele de utilizator și parola
(consultați ghidul 1: Pasul 1).

| LANGUAGE              | English   |
|-----------------------|-----------|
| CUSTOMER NUMBER       |           |
| USER NAME             |           |
| PASSWORD              |           |
| Forgot your password? | LOG IN! 🕨 |

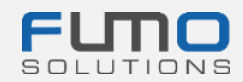

După conectare, veți vedea centrul de informații FUMO©. În partea dreaptă sus, veți găsi bara de navigare a software-ului, împărțită în:

- Messages (Mesaje)
- Maintain (Menținere)
- Show (Afişare)
- Help (Ajutor)
- Session (Sesiune)
- EN/ DE

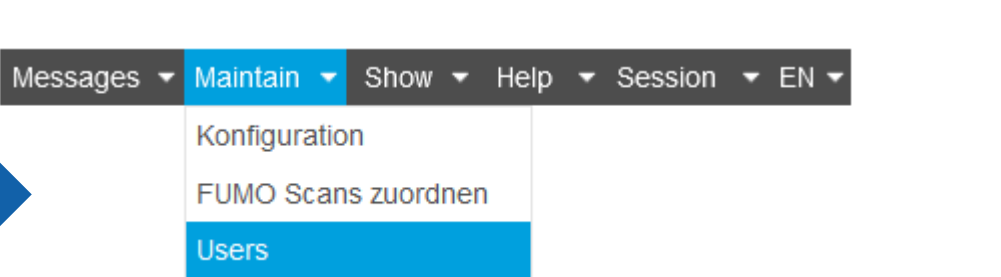

FUNO

FUTIO

duty criterias

assigned criterias

Willkommen im FUMO® Info-Center.

e Seite erreichen Sie jederzeit per Klick auf unser Logo

Your FUMO® profile requires your attention

Profil Aktualisierung über Wizard (halbjährlich) (FUMO Administration)

Evidence of goods damage liability insurance / freight carriers liability insurance
 Self-declaration on payment of minimum wage (Article 1 Paragraph 2 MiLoG)
 Evidence of trade registration/extract from commercial register

Den FUMO® Coach durchsuchen

To update your profile, please start the

EU-License / transportation permit

Update your FUMO® Profile 🕨

FUMO<sup>®</sup> Monitor

FUMO<sup>®</sup> Cockpit

Q

FUMO<sup>®</sup> Profile

**Pasul 3:** În bara de navigare a software-ului, faceți clic pe "**Maintain**" (Menținere) și selectați "**Users**" (Utilizatori).

![](_page_4_Picture_0.jpeg)

# Pasul 3: Faceți clic pe User (Utilizator) afișat în fila "Manage users" (Gestionare utilizatori).

![](_page_4_Picture_2.jpeg)

![](_page_4_Picture_3.jpeg)

Pasul 4: Setați o bifă în interiorul căsuței

Auditor Allowed

pentru a activa

chestionarul.

## Pasul 5: Introduceți din nou parola

Password repetition:

•••••

pentru a aplica modificările.

| dit                  |                                                                                                    | Ľ      |   |
|----------------------|----------------------------------------------------------------------------------------------------|--------|---|
|                      |                                                                                                    | Delete |   |
| Username:            | Mustermann                                                                                                    |        | 1 |
| Password:            | The password must be <b>between 8 and 16 characters</b> long<br>it must contain at least <b>one number</b><br>it must contain at least <b>one special character</b> (for example % or !)<br>it must contain at least <b>one uppercase letter</b><br>it must contain at least <b>one lowercase letter</b> |        |   |
| Password repetition: |                                                                                                    |        |   |
| First name:          | Max                                                                                                    |        |   |
| Last name:           | Mustermann                                                                                                    |        |   |
| Position:            |                                                                                                    |        |   |
| E-mail address:      | c.harjo@fumo-solutions.com                                                                                                    |        |   |
| E-Mail Format        | ✓ Als Zusammenfassung                                                                                                    |        |   |
| traffic light mails  | Monday Tuesday Wednesday Vednesday Friday                                                                                                    |        |   |
| Role:                | Administrator                                                                                                    |        |   |
| Auditor Allowed      | ~                                                                                                    |        |   |
|                      | م                                                                                                    | م      |   |
|                      | Blocked Allowed                                                                                                    |        |   |
|                      | Partner companies                                                                                                    |        |   |
|                      | → Company profile                                                                                                    |        |   |
| Categories           |                                                                                                    |        |   |
|                      | 16-                                                                                                    |        |   |
|                      |                                                                                                    |        |   |
| Cancel               |                                                                                                    | Save   |   |
| Pas                  | sul 6: 🛛 Save 🔪 Salvați modificări                                                                                                    | le.    |   |

![](_page_6_Picture_0.jpeg)

![](_page_6_Figure_1.jpeg)

Pasul 9: Alegeți limba engleză și conectațivă cu numărul de client (consultați ghidul 1: Pasul 19), numele de utilizator și parola (consultați ghidul 1: Pasul 1).

| LANGUAGE              | English - |  |
|-----------------------|-----------|--|
| CUSTOMER NUMBER       |           |  |
| USER NAME             |           |  |
| PASSWORD              |           |  |
| Forgot your password? | LOG IN! 🕨 |  |

![](_page_7_Picture_0.jpeg)

| După conectare, veți vec<br>FUMO©.                                                                                                    | FUMO <sup>®</sup> Auditor                           |                           | în cadrul centrului de informații |                                                    |
|----------------------------------------------------------------------------------------------------|-----------------------------------------------------|---------------------------|-----------------------------------|----------------------------------------------------|
| FUTIO                                                                                                    | FUMO <sup>®</sup> Monitor FUMO <sup>®</sup> Cockpit | FUMO <sup>®</sup> Profile | FUMO <sup>®</sup> Auditor         | Messages ▼ Maintain ▼ Show ▼ Help ▼ Session ▼ EN ▼ |
| Willkommen im FUMO® Info-Ce<br>Diese Seite erreichen Sie jederzeit per Klick auf unser Logo.                                                             | enter.                                              |                           |                                   |                                                    |
| Den FUMO® Coach durchsuchen Your FUMO® Profile traffic light status Your FUMO® profile requires your attention! To update your profile, please start the | Q                                                   |                           |                                   |                                                    |
| Update your FUMO® Profile                                                                                                    | on)<br>lity insurance<br>1 2 MiLoG)                 |                           |                                   |                                                    |

![](_page_8_Picture_0.jpeg)

## Vă mulțumim pentru conectare și pentru deblocarea chestionarului în FUMO®!

![](_page_8_Picture_2.jpeg)

Dacă aveți întrebări, nu ezitați să contactați serviciul nostru de asistență:

Telefon: +49 (0)7348 40 71 72 0

- E-mail: info@fumo-solutions.com
- Web: <u>www.fumo-solutions.com</u>